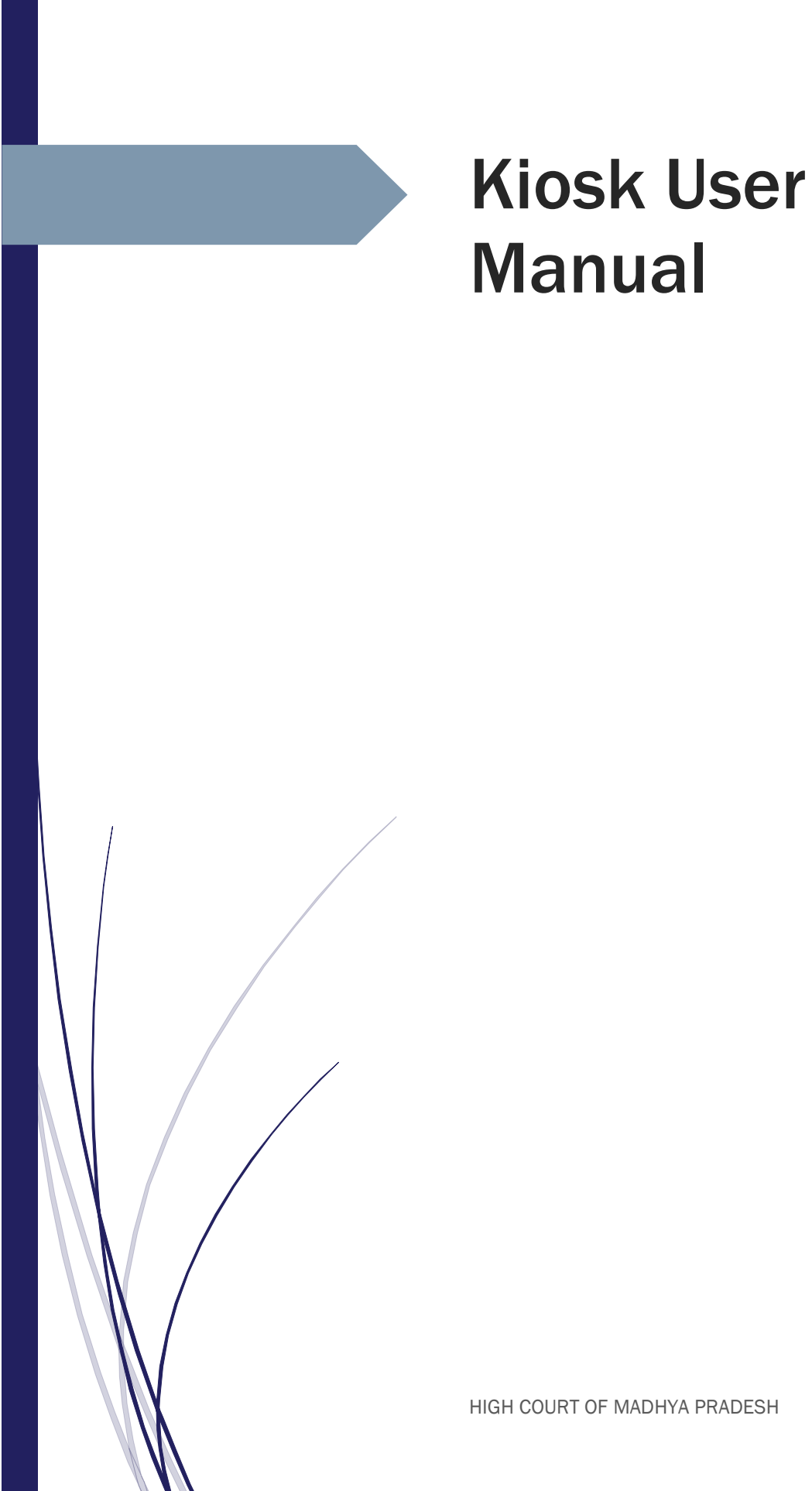

HIGH COURT OF MADHYA PRADESH

**Kiosk** A kiosk is a small, stand-alone booth typically placed in high-traffic areas for business purposes. It typically provides information and applications on education, commerce, entertainment, and a variety of other topics. Kiosks are popular due to the number of advantages they provide.

#### Type of Kiosk

**1.Touch screen kiosk** This is a stand-alone device that features a touchscreen interface and uses highly advanced programming software. Such kiosks are often used in the retail or consumer industry, and are placed in high traffic areas where people can get information with the touch of a finger.

**2.Internet Kiosk** These kiosks offer internet access to the public. They are usually installed at the airport, hotel lobbies, or apartment offices. Aside from monitors, mouse and keyboard, this type of kiosk sometimes offer credit card swipe and bill payment capabilities.

**3.Photos Kiosk** Some of the most common types of photo kiosks are instant print stations, digital order stations, movie ticketing, DVD vending, building directory and public transport ticketing kiosks.

#### Interactive Kiosk Example

- **1. Directory of Information kiosk** This type of interactive kiosk is utilized purely for information. Typically, they are installed in large areas with a high density of people (like malls or theme parks) to provide useful details about the area.
- **2. Product Promotion Kiosk** Product promotion kiosks are often used in retail to provide information and offer a chance for potential customers to take advantage of promotions.
- **3. Self-Service Kiosk** These kiosks are widely used as they help businesses and customers save time and money. Functions include paying bills, filling out application forms and other easy tasks that can be done without requiring staff assistance. Some of the most common self-service kiosks are self-ticketing at movie houses, self-ordering at restaurants, and self-check in at the airport.

We are using **Touch Screen Kiosk** in our premise. We provide following information on our kiosk machine.

- 1) **Case Number** Get the case details by case number.
- 2) Advocate Name Search case by Advocate name.
- 3) **Party Name**Search case by Advocate name.
- 4) **Crime No**Search case by Crime No.
- 5) **Lower Court case No**Search case by Lower Court case No.
- 6) **Copying Status** Get the status of Copying application.

# Kiosk URL: http://172.16.180.43/ciskiosk new/

**Home** screen with different options.

| HIGH COURT OF MADHYA PRADESH                                                                                    |
|----------------------------------------------------------------------------------------------------|
| HOME     CASE NUMBER     ADVOCATE NAME     PARTY NAME     CRIME NO.     LOWER COURT CASE NO.     COPYING STATUS |
|                                                                                                    |
|                                                                                                    |
| CASE STATUS OF HIGH COURT OF M.P. NOW AVAILABLE ON PHONE                                                        |
|                                                                                                    |
| 0761-2637400                                                                                                    |

### Search by Case Number

Click on **Case Number** button the following screen will appear.

| HIGH COURT OF MADHYA PRADESH                                                            |
|-----------------------------------------------------------------------------------------|
| HOME CASE NUMBER ADVOCATE NAME PARTY NAME CRIME NO. LOWER COURT CASE NO. COPYING STATUS |
| CASE STATUS BY NUMBER                                                                   |
| HIGH COURT : JABALPUR CASE TYPE : NO. : YEAR : 2021                                     |
| 1 2 3                                                                                   |
| 4 5 6                                                                                   |
| 7 8 9                                                                                   |
| 0 ←BACKSPACE                                                                            |

| HIGH COURT OF MADHYA PRADESH<br>HOME CASE NUMBER ADVOCATE NAME PARTY NAME CRIME NO. LOWER COURT CASE NO. COPYING STATUS |                                  |                               |                            |  |  |  |  |  |  |
|----------------------------------------------------------------------------------------------------|----------------------------------|-------------------------------|----------------------------|--|--|--|--|--|--|
| CASE STATUS BY NUMBER                                                                                                   |                                  |                               |                            |  |  |  |  |  |  |
| HIGH COURT : JABALPUR CASE TYPE : NO. : 1225 YEAR : 2021                                                                |                                  |                               |                            |  |  |  |  |  |  |
| AA→Arbitration Appeal                                                                                                   | AC-Arbitration Case              | AR-Arbitration Revision       | ARBA→Arbitration Appeal    |  |  |  |  |  |  |
| ARBC→Arbitration Cases                                                                                                  | CEA→Central Excise Appeal        | CER→Central Excise Ref.       | CESR→Central Excise Sales  |  |  |  |  |  |  |
| COMA→Company Appeal                                                                                                    | COMP→Company Petition            | COMPA→Company Appeals         | CONA→Contempt Appeal       |  |  |  |  |  |  |
| CONC-Contempt Petition Civil                                                                                            | CONCR→Contempt Petition Crimina  | CONT→Contempt. Petition       | CONTR→Criminal Contempt    |  |  |  |  |  |  |
| CR→Civil Revision                                                                                                    | CRA→Criminal Appeal              | CRR→Criminal Revision         | CRRE-Criminal Reference    |  |  |  |  |  |  |
| CRRF→Criminal Reference                                                                                                 | CRRFC→Criminal Reference Capital | CS→Civil Suit                 | EP-Election Petition       |  |  |  |  |  |  |
| FA→First Appeal                                                                                                    | FEMA→Foriegn Exchange Managem    | ITA→Income Tax Appeal         | ITR-Income-tax Reference   |  |  |  |  |  |  |
| LPA→Letter Patent Appeal                                                                                                | MA→Misc. Appeal                  | MACE→Misc. Appeal (c. Excise) | MACOM→Misc.Appeal(Company) |  |  |  |  |  |  |
| MACTR→Commercial Tax Ref.                                                                                               | MAIT→Misc. Appeal (i.t.)         | MAVAT→Misc. Appeal(VAT)       | MCC→Misc. Civil Cases      |  |  |  |  |  |  |

Click on **Case Type** Textbox and select Case Type from list appeared on screen.

Enter Case Number in **No.** Textbox using the Numeric buttons.

| HIGH COURT OF MADHYA PRADESH                                                            |
|-----------------------------------------------------------------------------------------|
| HOME CASE NUMBER ADVOCATE NAME PARTY NAME CRIME NO. LOWER COURT CASE NO. COPYING STATUS |
| HIGH COURT : JABALPUR CASE TYPE : MCRC→Misc. Criminal Case NO. : 1225 YEAR : 2021       |
| 1 2 3                                                                                   |
| 4 5 6                                                                                   |
| 7 8 9                                                                                   |
| 0                                                                                       |
| Submit Reset                                                                            |

| HIGH COURT OF MADHYA PRADESH                                                                                    |          |                                      |               |           |             |  |  |  |  |  |  |
|----------------------------------------------------------------------------------------------------|----------|--------------------------------------|---------------|-----------|-------------|--|--|--|--|--|--|
| HOME     CASE NUMBER     ADVOCATE NAME     PARTY NAME     CRIME NO.     LOWER COURT CASE NO.     COPYING STATUS |          |                                      |               |           |             |  |  |  |  |  |  |
|                                                                                                    |          |                                      |               |           |             |  |  |  |  |  |  |
| CASE STATUS BY NUMBER                                                                                           |          |                                      |               |           |             |  |  |  |  |  |  |
|                                                                                                    |          |                                      |               | 1005      |             |  |  |  |  |  |  |
| HIGH COURT : JABA                                                                                               | LPUR CA: | SE TYPE : MCRC $\rightarrow$ MISC. C | criminal Case | NO.: 1225 | YEAR : 2021 |  |  |  |  |  |  |
| 2021                                                                                                    | 2020     | 2010                                 | 2019          | 2017      | 2016        |  |  |  |  |  |  |
| 2021                                                                                                    | 2020     | 2019                                 | 2018          | 2017      | 2010        |  |  |  |  |  |  |
| 2015                                                                                                    | 2014     | 2013                                 | 2012          | 2011      | 2010        |  |  |  |  |  |  |
| 2009                                                                                                    | 2008     | 2007                                 | 2006          | 2005      | 2004        |  |  |  |  |  |  |
| 2003                                                                                                    | 2002     | 2001                                 | 2000          | 1999      | 1998        |  |  |  |  |  |  |
| 1997                                                                                                    | 1996     | 1995                                 | 1994          | 1993      | 1992        |  |  |  |  |  |  |
| 1991                                                                                                    | 1990     | 1989                                 | 1988          | 1987      | 1986        |  |  |  |  |  |  |
| 1985                                                                                                    | 1984     | 1983                                 | 1982          | 1981      | 1980        |  |  |  |  |  |  |
| 1979                                                                                                    | 1978     | 1977                                 | 1976          | 1975      | 1974        |  |  |  |  |  |  |
| 1973                                                                                                    | 1972     | 1971                                 | 1970          | 1969      | 1968        |  |  |  |  |  |  |

Click on **Year** Textbox and select Case Year from list appeared on screen.

Click on **Submit** button to get the result.

|                       | HIGH COURT OF MADHYA PRADESH                                           |
|-----------------------|------------------------------------------------------------------------|
| HOME CASE NUMBER      | ADVOCATE NAME PARTY NAME CRIME NO. LOWER COURT CASE NO. COPYING STATUS |
| HIGH COURT : JABALPUR | CASE TYPE : MCRC→Misc. Criminal Case NO. : 1225 YEAR : 2021            |
|                       | 1 2 3                                                                  |
|                       | 4 5 6                                                                  |
|                       | 7 8 9                                                                  |
|                       |                                                                        |
|                       | Submit Reset                                                           |

Complete details of the given Case Number is displayed on screen in tabbed layout as shown in the picture. Click the particular tab to get display the required information of given Case Number.

| HIGH COURT OF MADHYA PRADESH |                                                                                                    |               |  |  |  |  |  |
|------------------------------|----------------------------------------------------------------------------------------------------|---------------|--|--|--|--|--|
| HOME                         | CASE NUMBER ADVOCATE NAME PARTY NAME CRIME NO. LOWER COURT CASE NO.                                                                        | OPYING STATUS |  |  |  |  |  |
| Case Details Earlier C       | ourt Details Connected Matters Listing Dates I.A. Documents Notices Defaults Judgement/Orders Adjustments Appearance                       |               |  |  |  |  |  |
| Registration Date            | 07-01-2021                                                                                                    | Pending       |  |  |  |  |  |
| Case Detail                  | MISC. CRIMINAL CASE (MCRC) 1225/2021                                                                                                    |               |  |  |  |  |  |
| DA Name                      | SMT ASHA GHURATIA [MCRC-DA-1] [CIS User ID : 158]                                                                                          |               |  |  |  |  |  |
| First Entry Clerk            | Filing Clerk 2 On 07-01-2021 10:57:33                                                                                                    |               |  |  |  |  |  |
| Last Updated By              | CR23 RDR On 29-04-2021 11:08:55                                                                                                    |               |  |  |  |  |  |
| Last Listed On               | 29-04-2021 [HON'BLE SMT. JUSTICE NANDITA DUBEY]                                                                                            |               |  |  |  |  |  |
| Last Order                   | List After (Weeks) (3)-Ord dt:29/04/2021                                                                                                   |               |  |  |  |  |  |
| Tentative date               | 24-05-2021 (Computer generated)                                                                                                    |               |  |  |  |  |  |
| Update On                    | 24-05-2021 [SB] NOT LISTED, UPDATED                                                                                                    |               |  |  |  |  |  |
| Status                       | Pending - List After (Weeks)(3)                                                                                                    |               |  |  |  |  |  |
| Stage                        | Motion Hearing<br>[BAIL APPLICATIONS U/S 439 Cr.P.C.]<br>(Ss. AFTER WEEK/MONTH (COURT ORDER) COVID-19)                                     |               |  |  |  |  |  |
| Statutory Info.              | [FOR ADMISSION]                                                                                                    |               |  |  |  |  |  |
| Category                     | CRIMINAL LAW & PROCEDURE-12100<br>Code of Criminal Procedure, 1973-12102<br>SECTION 439                                                    |               |  |  |  |  |  |
| Act                          |                                                                                                    |               |  |  |  |  |  |
| Petitioner(s)                | 1 DEEPAK PANTHI S/D/W/Thru:- SHRI DEVI PRASAD PANTHI<br>Labour R/O house No. 72 gali No. 8 satnami nagar sonagiri , Damoh , Madhya Pradesh |               |  |  |  |  |  |

## Search Case By Advocate Name

Click on **Advocate Name** button the following screen will appear.

| HIGH COURT OF MADHYA PRADESH |                                     |              |                 |       |          |            |             |            |      |  |
|------------------------------|-------------------------------------|--------------|-----------------|-------|----------|------------|-------------|------------|------|--|
| HOME                         | SE NUMBER                           | ADVOCATE NAM | IE PARTY I      |       | RIME NO. | LOWER COUR | RT CASE NO. | COPYING ST | ATUS |  |
|                              |                                     |              |                 |       |          |            |             |            |      |  |
| CASE STATUS BY ADVOCATE NAME |                                     |              |                 |       |          |            |             |            |      |  |
|                              | HIGH COURT : JABALPUR TYPE : YEAR : |              |                 |       |          |            |             |            |      |  |
| PETN./                       | RESP. : NOT KN                      | OWN #        | ADVOCATE NAME : |       |          |            |             |            |      |  |
| Δ                            | В                                   | С            | D               | Е     | F        | G          | н           | I          |      |  |
|                              |                                     |              |                 |       |          |            |             |            |      |  |
| J                            | K                                   | L            | М               | Ν     | 0        | Р          | Q           | R          |      |  |
|                              |                                     |              |                 |       |          |            |             |            |      |  |
| S                            | Т                                   | U            | V               | W     | X        | Y          | Z           |            |      |  |
|                              | SPACE                               |              |                 | SPACE |          | Subr       | nit P       | eset       |      |  |
|                              | SFACE                               | •            |                 | SFACE |          | 5001       |             |            |      |  |

| HIGH COURT OF MADHYA PRADESH        |                                                                                                    |                     |                               |                            |  |  |  |  |  |  |
|-------------------------------------|----------------------------------------------------------------------------------------------------|---------------------|-------------------------------|----------------------------|--|--|--|--|--|--|
| HOME CASE NUMBER                    | HOME     CASE NUMBER     ADVOCATE NAME     PARTY NAME     CRIME NO.     LOWER COURT CASE NO.     COPYING STATUS |                     |                               |                            |  |  |  |  |  |  |
| CASE STATUS BY ADVOCATE NAME        |                                                                                                    |                     |                               |                            |  |  |  |  |  |  |
| HIGH COURT : JABALPUR TYPE : YEAR : |                                                                                                    |                     |                               |                            |  |  |  |  |  |  |
| AA→Arbitration Appeal               | AC→Arbitrat                                                                                                    | tion Case           | AR-Arbitration Revision       | ARBA-Arbitration Appeal    |  |  |  |  |  |  |
| ARBC-Arbitration Cases              | CEA→Central E                                                                                                   | xcise Appeal        | CER→Central Excise Ref.       | CESR→Central Excise Sales  |  |  |  |  |  |  |
| COMA→Company Appeal                 | COMP→Compa                                                                                                    | any Petition        | COMPA→Company Appeals         | CONA→Contempt Appeal       |  |  |  |  |  |  |
| CONC→Contempt Petition Cir          | I CONCR→Contemp                                                                                                 | t Petition Criminal | CONT→Contempt. Petition       | CONTR→Criminal Contempt    |  |  |  |  |  |  |
| CR→Civil Revision                   | CRA→Crimin                                                                                                    | al Appeal           | CRR→Criminal Revision         | CRRE→Criminal Reference    |  |  |  |  |  |  |
| CRRF→Criminal Reference             | CRRFC→Criminal R                                                                                                | eference Capital    | CS→Civil Suit                 | EP-Election Petition       |  |  |  |  |  |  |
| FA→First Appeal                     | FEMA→Foriegn Exc                                                                                                | change Manageme     | ITA→Income Tax Appeal         | ITR→Income-tax Reference   |  |  |  |  |  |  |
| LPA→Letter Patent Appeal            | MA→Misc.                                                                                                    | Appeal              | MACE→Misc. Appeal (c. Excise) | MACOM-Misc.Appeal(Company) |  |  |  |  |  |  |
| MACTR→Commercial Tax Rei            | MAIT→Misc. A                                                                                                    | ppeal (i.t.)        | MAVAT→Misc. Appeal(VAT)       | MCC→Misc. Civil Cases      |  |  |  |  |  |  |
| MCOMA→Misc. Company App             | al MCRC→Misc. Ci                                                                                                | riminal Case        | MP→Misc. Petitions            | OTA-OTHER TAX APPEALS      |  |  |  |  |  |  |

Click on **Type** Textbox and select Case Type from list appeared on screen.

Click on **Year** Textbox and select Case Year from list appeared on screen.

| HIGH COURT OF MADHYA PRADESH                                                            |      |                    |        |      |        |      |  |  |  |  |
|-----------------------------------------------------------------------------------------|------|--------------------|--------|------|--------|------|--|--|--|--|
| HOME CASE NUMBER ADVOCATE NAME PARTY NAME CRIME NO. LOWER COURT CASE NO. COPYING STATUS |      |                    |        |      |        |      |  |  |  |  |
| CASE STATUS BY ADVOCATE NAME                                                            |      |                    |        |      |        |      |  |  |  |  |
|                                                                                         | HIGH | H COURT : JABALPUR | TYPE : |      | YEAR : |      |  |  |  |  |
|                                                                                         | 2021 | 2020               | 2019   | 2018 | 2017   | 2016 |  |  |  |  |
|                                                                                         | 2015 | 2014               | 2013   | 2012 | 2011   | 2010 |  |  |  |  |
|                                                                                         | 2009 | 2008               | 2007   | 2006 | 2005   | 2004 |  |  |  |  |
|                                                                                         | 2003 | 2002               | 2001   | 2000 | 1999   | 1998 |  |  |  |  |
|                                                                                         | 1997 | 1996               | 1995   | 1994 | 1993   | 1992 |  |  |  |  |
|                                                                                         | 1991 | 1990               | 1989   | 1988 | 1987   | 1986 |  |  |  |  |
|                                                                                         | 1985 | 1984               | 1983   | 1982 | 1981   | 1980 |  |  |  |  |
|                                                                                         | 1979 | 1978               | 1977   | 1976 | 1975   | 1974 |  |  |  |  |
|                                                                                         | 1973 | 1972               | 1971   | 1970 | 1969   | 1968 |  |  |  |  |

Click on **PETN./RESP.** and select the Advocate in search is from Petitioner or Respondent side from options appeared on screen.

| HIGH COURT OF MADHYA PRADESH                                                                                    |
|----------------------------------------------------------------------------------------------------|
| HOME     CASE NUMBER     ADVOCATE NAME     PARTY NAME     CRIME NO.     LOWER COURT CASE NO.     COPYING STATUS |
| CASE STATUS BY ADVOCATE NAME                                                                                    |
| HIGH COURT : JABALPUR TYPE : MCRC>Misc. Criminal Case YEAR : 2021                                               |
| PETN./RESP. : NOT KNOWN ADVOCATE NAME :                                                                         |
| PETITIONER<br>RESPONDENT<br>NOT KNOWN                                                                           |
|                                                                                                    |

Type **Advocate Name** to be searched using the Alphabet Key buttons appeared on screen.

| HIGH COURT OF MADHYA PRADESH                                                                                    |               |                |       |                |           |                |         |          |   |  |
|----------------------------------------------------------------------------------------------------|---------------|----------------|-------|----------------|-----------|----------------|---------|----------|---|--|
| HOME     CASE NUMBER     ADVOCATE NAME     PARTY NAME     CRIME NO.     LOWER COURT CASE NO.     COPYING STATUS |               |                |       |                |           |                |         |          |   |  |
| CASE STATUS BY ADVOCATE NAME                                                                                    |               |                |       |                |           |                |         |          |   |  |
|                                                                                                    |               |                |       |                |           |                |         |          |   |  |
|                                                                                                    | не            | GH COURT : JAB | ALPUR | TYPE :         | MCRC→Miso | c. Criminal Ca | ase YEA | AR: 2021 |   |  |
|                                                                                                    | PETN./RESP. : | PETITIONER     | A     | DVOCATE NAME : | MUKESH    | KUMAR N        | MISHRA  |          |   |  |
|                                                                                                    | Α             | В              | С     | D              | Е         | F              | G       | Н        | Ι |  |
|                                                                                                    | 1             |                |       | M              | NI        |                |         |          |   |  |
|                                                                                                    | J             | ĸ              | L     | <b>I</b> M     | IN        | 0              | Р       | Q        | ĸ |  |
|                                                                                                    | S             | Т              | U     | V              | W         | X              | Y       | Ζ        |   |  |
| SPACE ←BACKSPACE Submit Reset                                                                                   |               |                |       |                |           |                |         |          |   |  |
|                                                                                                    |               |                |       |                |           |                |         |          |   |  |

Click on **Submit** button and related search result will display on screen. The resultset contain list of Case Numbers of the Advocate in search. Click on Case Number to view the Case details of any particular Case from the list.

| HOME CASE NUMBER ADVOCAT                        | E NAME PART | Y NAME CRIME N | 0. LOWER COURT CASE NO                                       | COPYING STATUS  |
|-------------------------------------------------|-------------|----------------|--------------------------------------------------------------|-----------------|
|                                                 |             |                |                                                              |                 |
|                                                 |             | Matching Cases |                                                              | Page 1          |
| Sno:- Petitioner v/s Respondent                 |             | Status         | r                                                            | Type/No/Year    |
| 1SHADAB KHAN v/s THE STATE OF MADHYA PRADESH    |             | DDis           | missed-Ord dt:11/02/2021                                     | MCRC/1223/2021  |
| 2DEEPAK PANTHI v/s THE STATE OF MADHYA PRADESH  |             | PList          | After (Weeks) (3)-Ord dt:29/04/2021                          | MCRC/1225/2021  |
| 3VISHWAJEET v/s THE STATE OF MADHYA PRADESH     |             | PList<br>bench | After (Weeks) (1), Other (CO ordinate<br>)-Ord dt:10/05/2021 | MCRC/13631/2021 |
| 4DAMODAR KAHAR v/s THE STATE OF MADHYA PRADESH  | I           | DCa            | se Allowed-Ord dt:09/03/2021                                 | MCRC/12670/2021 |
| 5VISHAL VISHWAS v/s THE STATE OF MADHYA PRADESH |             | DCa            | se Allowed-Ord dt:26/03/2021                                 | MCRC/14966/2021 |
| 6DHARMESH SHRIVASTAV v/s THE STATE OF MADHYA PR | ADESH       | P              |                                                              | MCRC/24510/2021 |
| First                                           | Prev        | Next           | Last                                                         | /               |
|                                                 |             |                |                                                              | × .             |
|                                                 |             |                | Click                                                        | link to view    |
|                                                 |             |                | full ca                                                      | ase detail      |

### Search Case By Party Name

Click on **Party Name** button the following screen will appear.

| HIGH COURT OF MADHYA PRADESH |                                                                          |              |                |            |            |            |         |        |  |  |
|------------------------------|--------------------------------------------------------------------------|--------------|----------------|------------|------------|------------|---------|--------|--|--|
| HOME CASE N                  | MBER ADVOC                                                               | ATE NAME PA  | RTY NAME       | CRIME NO.  | LOWER COUR | T CASE NO. | COPYING | STATUS |  |  |
| CASE STATUS BY PARTY NAME    |                                                                          |              |                |            |            |            |         |        |  |  |
|                              |                                                                          | HIGH C       | DURT : JABALPU | R          |            |            |         |        |  |  |
| CAS                          | TYPE :                                                                   |              | FROM FILIN     | IG YEAR :  | TO FILING  | YEAR :     |         | _      |  |  |
| PETN./RESP. :                | NOT KNOWN                                                                | PARTY NAME : |                |            |            |            |         |        |  |  |
| А                            | В                                                                        | CD           | E              | F          | G          | Н          | Ι       |        |  |  |
| J                            | К                                                                        | LM           | Ν              | 0          | Р          | Q          | R       |        |  |  |
| S                            | Т                                                                        | UV           | W              | X          | Υ          | Z          |         |        |  |  |
|                              | SPACE                                                                    |              |                | ←BACKSPACE |            | nit F      | leset   |        |  |  |
|                              | NOTE: Please CLICK ON BOXES for selecting/entering relative information. |              |                |            |            |            |         |        |  |  |

| HIGH COURT OF MADHYA PRADESH                                                            |                                   |                              |                                 |                             |  |  |  |  |  |  |
|-----------------------------------------------------------------------------------------|-----------------------------------|------------------------------|---------------------------------|-----------------------------|--|--|--|--|--|--|
| HOME CASE NUMBER ADVOCATE NAME PARTY NAME CRIME NO. LOWER COURT CASE NO. COPYING STATUS |                                   |                              |                                 |                             |  |  |  |  |  |  |
|                                                                                         |                                   |                              |                                 |                             |  |  |  |  |  |  |
| CASE STATUS BY PARTY NAME                                                               |                                   |                              |                                 |                             |  |  |  |  |  |  |
|                                                                                         | н                                 | SH COURT : JABALPUR          |                                 |                             |  |  |  |  |  |  |
| CA                                                                                      | se түре : <u>WP→Writ</u> Petition | FROM FILING YEAR :           | TO FILING YEAR :                |                             |  |  |  |  |  |  |
|                                                                                         |                                   | AR-Arbitration Revision      |                                 | ARBC-Arbitration Cases      |  |  |  |  |  |  |
| CEA→Central Excise Appeal                                                               | CER→Central Excise Ref.           | CESR→Central Excise Sales    | COMA→Company Appeal             | COMP→Company Petition       |  |  |  |  |  |  |
| COMPA→Company Appeals                                                                   | CONA→Contempt Appeal              | CONC-Contempt Petition Civil | CONCR-Contempt Petition Crimina | CONT-Contempt. Petition     |  |  |  |  |  |  |
| CONTR-Criminal Contempt                                                                 | CR→Civil Revision                 | CRA→Criminal Appeal          | CRR→Criminal Revision           | CRRE→Criminal Reference     |  |  |  |  |  |  |
| CRRF→Criminal Reference                                                                 | CRRFC→Criminal Reference Capital  | CS→Civil Suit                | EP-Election Petition            | FA→First Appeal             |  |  |  |  |  |  |
| FEMA→Foriegn Exchange Managem                                                           | ITA→Income Tax Appeal             | ITR→Income-tax Reference     | LPA-Letter Patent Appeal        | MA→Misc. Appeal             |  |  |  |  |  |  |
| MACE→Misc. Appeal (c. Excise)                                                           | MACOM→Misc.Appeal(Company)        | MACTR→Commercial Tax Ref.    | MAIT→Misc. Appeal (i.t.)        | MAVAT→Misc. Appeal(VAT)     |  |  |  |  |  |  |
| MCC→Misc. Civil Cases                                                                   | MCOMA→Misc. Company Appeal        | MCRC→Misc. Criminal Case     | MP-Misc. Petitions              | OTA-OTHER TAX APPEALS       |  |  |  |  |  |  |
| RP-Review Petition                                                                      | SA-Second Appeal                  | STR-Sales Tax Reference      | TR→Tax Reference                | VATA-Value Added Tax Appeal |  |  |  |  |  |  |
| WA→Writ Appeal                                                                          | WP→Writ Petition                  | WPS-Writ Pet. (service)      | WTA→Wealth Tax Appeal           | WTR-+Wealth-tax Reference   |  |  |  |  |  |  |
|                                                                                         |                                   | CLEAR                        |                                 |                             |  |  |  |  |  |  |
|                                                                                         |                                   |                              |                                 |                             |  |  |  |  |  |  |

Click on **Case Type** Textbox and select Case Type from list appeared on screen.

Click on **From Filing Year** Textbox and select Filing Year from list appeared on screen.

| HIGH COURT OF MADHYA PRADESH                                                            |                  |               |                    |                  |       |      |  |  |  |  |
|-----------------------------------------------------------------------------------------|------------------|---------------|--------------------|------------------|-------|------|--|--|--|--|
| HOME CASE NUMBER ADVOCATE NAME PARTY NAME CRIME NO. LOWER COURT CASE NO. COPYING STATUS |                  |               |                    |                  |       |      |  |  |  |  |
|                                                                                         |                  |               |                    |                  |       |      |  |  |  |  |
| CASE STATUS BY PARTY NAME                                                               |                  |               |                    |                  |       |      |  |  |  |  |
| HIGH COURT : JABALPUR                                                                   |                  |               |                    |                  |       |      |  |  |  |  |
|                                                                                         | CASE TYPE : WP→V | Vrit Petition | FROM FILING YEAR : | 2020 TO FILING Y | EAR : |      |  |  |  |  |
|                                                                                         |                  |               |                    |                  |       |      |  |  |  |  |
| 2021                                                                                    | 2020             | 2019          | 2018               | 2017             | 2016  | 2015 |  |  |  |  |
| 2014                                                                                    | 2013             | 2012          | 2011               | 2010             | 2009  | 2008 |  |  |  |  |
| 2007                                                                                    | 2006             | 2005          | 2004               | 2003             | 2002  | 2001 |  |  |  |  |
| 2000                                                                                    | 1999             | 1998          | 1997               | 1996             | 1995  | 1994 |  |  |  |  |
| 1993                                                                                    | 1992             | 1991          | 1990               | 1989             | 1988  | 1987 |  |  |  |  |
| 1986                                                                                    | 1985             | 1984          | 1983               | 1982             | 1981  | 1980 |  |  |  |  |
| 1979                                                                                    | 1978             | 1977          | 1976               | 1975             | 1974  | 1973 |  |  |  |  |
| 1972                                                                                    | 1971             | 1970          | 1969               | 1968             | 1967  | 1966 |  |  |  |  |
|                                                                                         |                  |               | 1965 CL            | EAR              |       |      |  |  |  |  |
|                                                                                         |                  |               |                    |                  |       |      |  |  |  |  |
|                                                                                         |                  |               |                    |                  |       |      |  |  |  |  |

Click on **To Filing Year** Textbox and select Filing Year from list appeared on screen.

| HIGH COURT OF MADHYA PRADESH                                                            |                  |               |                    |                  |          |      |  |  |  |  |
|-----------------------------------------------------------------------------------------|------------------|---------------|--------------------|------------------|----------|------|--|--|--|--|
| HOME CASE NUMBER ADVOCATE NAME PARTY NAME CRIME NO. LOWER COURT CASE NO. COPYING STATUS |                  |               |                    |                  |          |      |  |  |  |  |
| CASE STATUS BY PARTY NAME                                                               |                  |               |                    |                  |          |      |  |  |  |  |
| CASE STATUS OF PARTT NAME                                                               |                  |               |                    |                  |          |      |  |  |  |  |
| HIGH COURT : JABALPUR                                                                   |                  |               |                    |                  |          |      |  |  |  |  |
|                                                                                         | CASE TYPE : WP→V | Vrit Petition | FROM FILING YEAR : | 2020 TO FILING Y | ar: 2021 |      |  |  |  |  |
| 2021                                                                                    | 2020             | 2019          | 2018               | 2017             | 2016     | 2015 |  |  |  |  |
| 2014                                                                                    | 2013             | 2012          | 2011               | 2010             | 2009     | 2008 |  |  |  |  |
| 2007                                                                                    | 2006             | 2005          | 2004               | 2003             | 2002     | 2001 |  |  |  |  |
| 2000                                                                                    | 1999             | 1998          | 1997               | 1996             | 1995     | 1994 |  |  |  |  |
| 1993                                                                                    | 1992             | 1991          | 1990               | 1989             | 1988     | 1987 |  |  |  |  |
| 1986                                                                                    | 1985             | 1984          | 1983               | 1982             | 1981     | 1980 |  |  |  |  |
| 1979                                                                                    | 1978             | 1977          | 1976               | 1975             | 1974     | 1973 |  |  |  |  |
| 1972                                                                                    | 1971             | 1970          | 1969               | 1968             | 1967     | 1966 |  |  |  |  |
|                                                                                         |                  | 19            | 65 CLE             | EAR              |          |      |  |  |  |  |
|                                                                                         |                  |               |                    |                  |          |      |  |  |  |  |
|                                                                                         |                  |               |                    |                  |          |      |  |  |  |  |

Click on **PETN./RESP.** and select the Party in search is Petitioner or Respondent from options appeared on screen.

| HIGH COURT OF MADHYA PRADESH                                                          |    |
|---------------------------------------------------------------------------------------|----|
| HOME CASE NUMBER ADVOCATE NAME PARTY NAME CRIME NO. LOWER COURT CASE NO. COPYING STAT | US |
|                                                                                       |    |
| CASE STATUS BY PARTY NAME                                                             |    |
| HIGH COURT : JABALPUR                                                                 |    |
| CASE TYPE : WP-Writ Petition FROM FILING YEAR : 2020 TO FILING YEAR : 2021            |    |
| PETN./RESR : PETITIONER PARTY NAME :                                                  |    |
| PETITIONER                                                                            |    |
| RESPONDENT                                                                            |    |
| NOT KNOWN                                                                             |    |
|                                                                                       |    |
|                                                                                       |    |
|                                                                                       |    |
|                                                                                       |    |
|                                                                                       |    |
|                                                                                       |    |
|                                                                                       |    |

| HIGH COURT OF MADHYA PRADESH                                                            |  |  |  |  |  |  |  |  |  |  |
|-----------------------------------------------------------------------------------------|--|--|--|--|--|--|--|--|--|--|
| HOME CASE NUMBER ADVOCATE NAME PARTY NAME CRIME NO. LOWER COURT CASE NO. COPYING STATUS |  |  |  |  |  |  |  |  |  |  |
|                                                                                         |  |  |  |  |  |  |  |  |  |  |
| CASE STATUS BY PARTY NAME                                                               |  |  |  |  |  |  |  |  |  |  |
|                                                                                         |  |  |  |  |  |  |  |  |  |  |
|                                                                                         |  |  |  |  |  |  |  |  |  |  |
| PETN/RESP.: PETITIONER PARTY NAME: RAMESH                                               |  |  |  |  |  |  |  |  |  |  |
|                                                                                         |  |  |  |  |  |  |  |  |  |  |
| A B C D E F G H I                                                                       |  |  |  |  |  |  |  |  |  |  |
|                                                                                         |  |  |  |  |  |  |  |  |  |  |
| J K L M N O P Q R                                                                       |  |  |  |  |  |  |  |  |  |  |
|                                                                                         |  |  |  |  |  |  |  |  |  |  |
| S T U V W X Y Z .                                                                       |  |  |  |  |  |  |  |  |  |  |
| SDACE RACKSDACE Submit Decet                                                            |  |  |  |  |  |  |  |  |  |  |
|                                                                                         |  |  |  |  |  |  |  |  |  |  |
| NOTE: Please CLICK ON BOXES for selecting/entering relative information.                |  |  |  |  |  |  |  |  |  |  |
|                                                                                         |  |  |  |  |  |  |  |  |  |  |

Type **Party Name** to be searched using the Alphabet Key buttons appeared on screen.

Click on **Submit** button and related search result will display on screen. The resultset contain list of Case Numbers of the Party in search. Click on Case Number to view the Case details of any particular Case from the list.

|                              |       |      | Matching Cases                       |                              |              | Page 1 of 4 |
|------------------------------|-------|------|--------------------------------------|------------------------------|--------------|-------------|
| Sno:- Party Name             |       |      | Status                               |                              | Type/No/Year |             |
| 1RAMESH KUMAR CHOUDHARI      |       |      | DDisposed off-Ord dt:15/12/2020      |                              | WP/6459/2020 |             |
| 2R.S. RAMESH SINGH BHADORIYA |       |      | PList on (24/03/2020)-Ord dt:26/02   | 2/2020                       | WP/537/2020  |             |
| 3RAMESH KUMAR KURADIYA       |       |      | DDisposed off-Ord dt:21/01/2020      |                              | WP/819/2020  |             |
| 4RAMESH                      |       |      | PNot Reached -Ord dt:26/03/2021      |                              | WP/895/2020  |             |
| 5RAMESH PRASAD BHAWRE        |       |      | PList After (Weeks) (3), Other (orde | er passed)-Ord dt:19/08/2020 | WP/941/2020  |             |
| 6RAMESH SONI                 |       |      | PList After (Weeks) (4)-Ord dt:28/0  | 2/2020                       | WP/1025/2020 |             |
| 7RAMESH KUMAR                |       |      | DDisposed off-Ord dt:21/01/2020      |                              | WP/1129/2020 |             |
| 8RAMESH CHAND RAGHUWANSHI    |       |      | PList After (Weeks) (2)-Ord dt:12/0  | 3/2020                       | WP/1558/2020 |             |
|                              | First | Prev | Next                                 | Last                         |              |             |
|                              |       |      |                                      |                              |              |             |
|                              |       |      |                                      |                              |              |             |

## Search Case By Crime No.

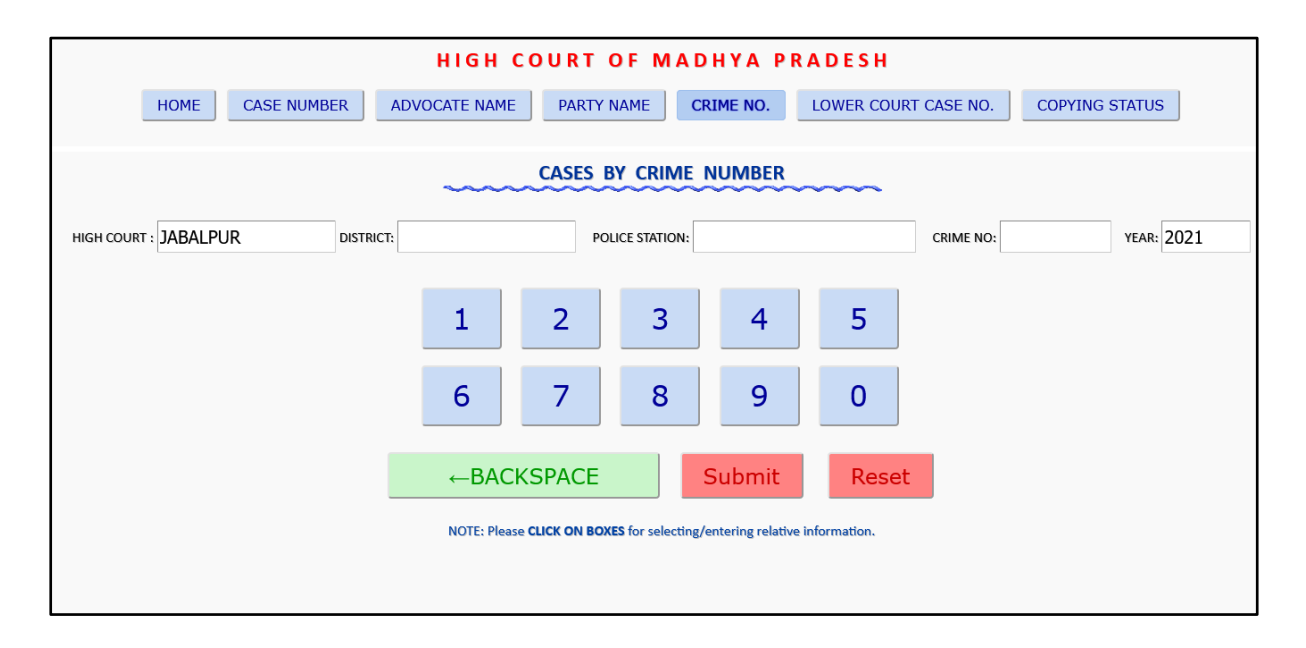

Click on **Crime No** button the following screen will appear.

Click on **District** Textbox and select district from the list appeared on the screen.

| HIGH COURT OF MADHYA PRADESH                                                                                    |                                                                      |                       |          |            |           |  |  |  |  |  |  |
|----------------------------------------------------------------------------------------------------|----------------------------------------------------------------------|-----------------------|----------|------------|-----------|--|--|--|--|--|--|
| HOME     CASE NUMBER     ADVOCATE NAME     PARTY NAME     CRIME NO.     LOWER COURT CASE NO.     COPYING STATUS |                                                                      |                       |          |            |           |  |  |  |  |  |  |
|                                                                                                    |                                                                      |                       |          |            |           |  |  |  |  |  |  |
| CASES BY CRIME NUMBER                                                                                           |                                                                      |                       |          |            |           |  |  |  |  |  |  |
| HIGH COURT : JABA                                                                                               | HIGH COURT : JABALPUR DISTRICT: POLICE STATION: CRIME NO: YEAR: 2021 |                       |          |            |           |  |  |  |  |  |  |
|                                                                                                    | 1010                                                                 |                       |          | 1010/010/- |           |  |  |  |  |  |  |
|                                                                                                    | AGAR                                                                 | ALIRAJPUR             | ANUPPUR  | ASHOKNAGAR | BALAGHAT  |  |  |  |  |  |  |
|                                                                                                    | BARWANI                                                              | BETUL                 | BHIND    | BHOPAL     | BURHANPUR |  |  |  |  |  |  |
|                                                                                                    | CHHATARPUR                                                           | CHHATARPUR CHHINDWARA |          | DATIA      | DEWAS     |  |  |  |  |  |  |
|                                                                                                    | DHAR                                                                 | DINDORI               | GUNA     | GWALIOR    | HARDA     |  |  |  |  |  |  |
|                                                                                                    | HOSHANGABAD                                                          | INDORE                | JABALPUR | JHABUA     | KATNI     |  |  |  |  |  |  |
|                                                                                                    | KHANDWA                                                              | KHARGONE              | MANDLA   | MANDSAUR   | MORENA    |  |  |  |  |  |  |
|                                                                                                    | NARSINGHPUR                                                          | NEEMUCH               | NIWARI   | PANNA      | RAISEN    |  |  |  |  |  |  |
|                                                                                                    | RAJGARH                                                              | RATLAM                | REWA     | SAGAR      | SATNA     |  |  |  |  |  |  |

| Click on Police Station and select Police Station from the list appeared on the screen. |  |
|-----------------------------------------------------------------------------------------|--|
|                                                                                         |  |

|                       | HIGH COURT OF MADHYA PRADESH                                                                                    |                  |                 |              |               |            |  |  |  |  |  |
|-----------------------|----------------------------------------------------------------------------------------------------|------------------|-----------------|--------------|---------------|------------|--|--|--|--|--|
| HOM                   | HOME     CASE NUMBER     ADVOCATE NAME     PARTY NAME     CRIME NO.     LOWER COURT CASE NO.     COPYING STATUS |                  |                 |              |               |            |  |  |  |  |  |
|                       |                                                                                                    |                  |                 |              |               |            |  |  |  |  |  |
| CASES BY CRIME NUMBER |                                                                                                    |                  |                 |              |               |            |  |  |  |  |  |
|                       |                                                                                                    |                  |                 |              |               |            |  |  |  |  |  |
| HIGH COURT : JABA     |                                                                                                    | T: BHOPAL        | POLICE STATION: |              | CRIME NO:     | YEAR: 2021 |  |  |  |  |  |
|                       | 1                                                                                                    |                  |                 |              | 1             | ^          |  |  |  |  |  |
|                       | AISH BAG                                                                                                    | AJK              | ARERA HILLS     | ASHOK GARDEN | ATS BHOPAL    |            |  |  |  |  |  |
|                       | AVADHPURI                                                                                                    | AYODHYA NAGAR    | BAG SEVANIYA    | BAIRAGARH    | BAIRASIYA     |            |  |  |  |  |  |
|                       | BARHAKHEDI                                                                                                    | BAZARIYA         | BILKHIRIYA      | CBI          | CGST BHOPAL   |            |  |  |  |  |  |
|                       | CHHOLA MANDIR                                                                                                   | СНОИК            | CHUNA BHATTI    | CID          | CRIME BRANCH  |            |  |  |  |  |  |
|                       | CYBER CRIME BRAN                                                                                                | DIRECTORATE OF R | EOW             | EXCISE       | FOREST        |            |  |  |  |  |  |
|                       | GANDHI NAGAR                                                                                                    | GAUTAM NAGAR     | GOVINDPURA      | GRP BHOPAL   | GRP HABIBGANJ |            |  |  |  |  |  |
|                       | GUNGA                                                                                                    | HABIB GANJ       | HANUMANGANJ     | IMAMBARA     | INTKHEDI      |            |  |  |  |  |  |
|                       | ITWARA                                                                                                    | JAHANGIRABAD     | KAMLA NEHRU NGR | KATARA HILLS | KHAJURI SADAK |            |  |  |  |  |  |

Click on **Crime No.** and enter Crime Number using numeric buttons appeared on screen.

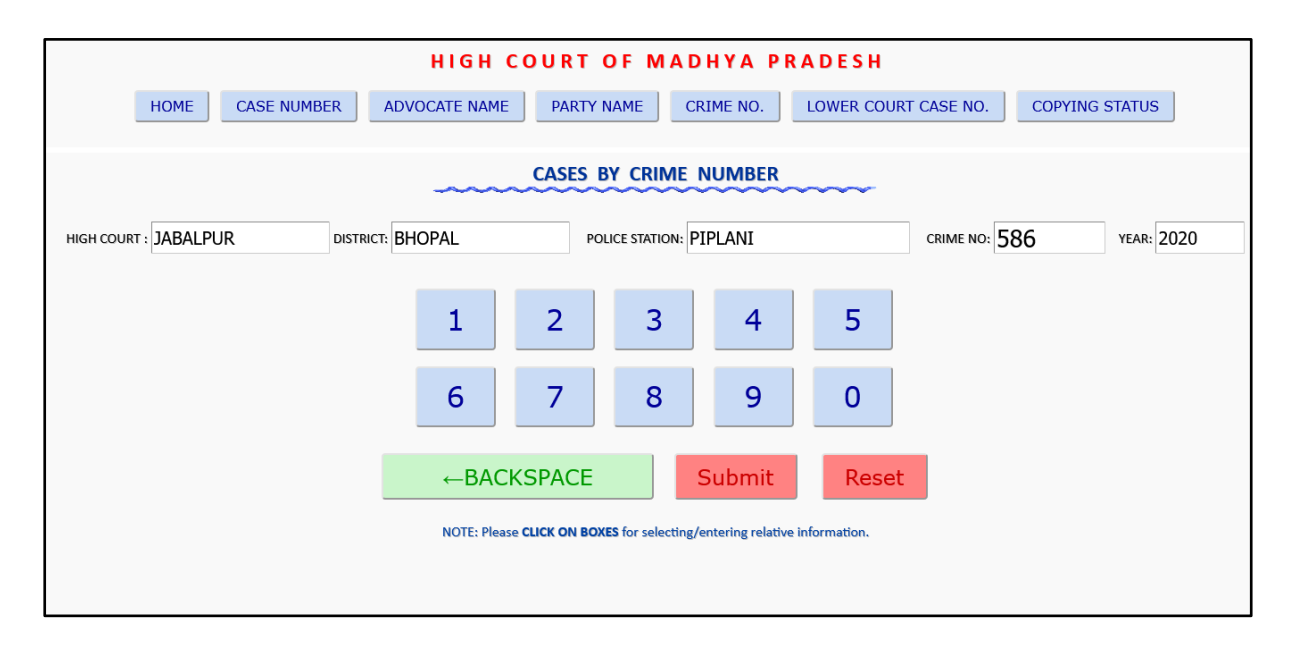

|              | HIGH COURT OF MADHYA PRADESH                                                            |                  |              |      |      |                |  |  |  |  |  |  |
|--------------|-----------------------------------------------------------------------------------------|------------------|--------------|------|------|----------------|--|--|--|--|--|--|
|              | HOME CASE NUMBER ADVOCATE NAME PARTY NAME CRIME NO. LOWER COURT CASE NO. COPYING STATUS |                  |              |      |      |                |  |  |  |  |  |  |
|              | CASES BY CRIME NUMBER                                                                   |                  |              |      |      |                |  |  |  |  |  |  |
| HIGH COURT : | JABALPUR                                                                                | DISTRICT: BHOPAL | POLICE STATI |      |      | 255 YEAR: 2021 |  |  |  |  |  |  |
|              | 2021                                                                                    | 2020             | 2019         | 2018 | 2017 | 2016           |  |  |  |  |  |  |
|              | 2015                                                                                    | 2014             | 2013         | 2012 | 2011 | 2010           |  |  |  |  |  |  |
|              | 2009                                                                                    | 2008             | 2007         | 2006 | 2005 | 2004           |  |  |  |  |  |  |
|              | 2003                                                                                    | 2002             | 2001         | 2000 | 1999 | 1998           |  |  |  |  |  |  |
|              | 1997                                                                                    | 1996             | 1995         | 1994 | 1993 | 1992           |  |  |  |  |  |  |
|              | 1991                                                                                    | 1990             | 1989         | 1988 | 1987 | 1986           |  |  |  |  |  |  |
|              | 1985                                                                                    | 1984             | 1983         | 1982 | 1981 | 1980           |  |  |  |  |  |  |
|              | 1979                                                                                    | 1978             | 1977         | 1976 | 1975 | 1974           |  |  |  |  |  |  |
|              | 1973                                                                                    | 1972             | 1971         | 1970 | 1969 | 1968           |  |  |  |  |  |  |

Click on **Year** Textbox and select Crime Year from list appeared on screen.

Click on the **Submit** button to get the result.

|                               | HIGH COUR               | RT OF MADHYA                                                             | P R A D E S H     |                  |            |
|-------------------------------|-------------------------|--------------------------------------------------------------------------|-------------------|------------------|------------|
| HOME CASE NUMBER              | ADVOCATE NAME PA        | CRIME NO.                                                                | LOWER COURT       | CASE NO. COPYING | STATUS     |
|                               | CAS                     | ES BY CRIME NUMBE                                                        | R                 |                  |            |
| HIGH COURT : JABALPUR DISTRIC | T: BHOPAL               | POLICE STATION: PIPLANI                                                  |                   | CRIME NO: 586    | YEAR: 2020 |
|                               | 1 2<br>6 7<br>←BACKSPAC | 3   4     8   9   CE Submit N BOXES for selecting/entering relationships | 5<br>0<br>t Reset |                  |            |

Result shows all the Case Numbers with Crime Number provided in search.

|         |                   | HIGH COURT OF N                                      | MADHYA PR              | A D    | ESH                                                   |
|---------|-------------------|------------------------------------------------------|------------------------|--------|-------------------------------------------------------|
| НОМ     | 1E CASE N         | JMBER         ADVOCATE NAME         PARTY NAME       | CRIME NO.              | LOW    | VER COURT CASE NO. COPYING STATUS                     |
| 1. Casa | No                | MCBC /27779/2020                                     | Filing Date            |        | 30-09-2020                                            |
| Pet. y  | vs. Res.          | DEEPAK PANTHI VS. THE STATE OF MADHYA PRADESH        | rining Date            |        | 50-05-2020                                            |
| Cate    | gory              | Code of Criminal Procedure, 1973-1210205-SECTION 439 |                        |        |                                                       |
| Statu   | us :              | Disposed                                             |                        |        |                                                       |
| Date    | of Disposal :     | 21-10-2020                                           | Disposed By            | . 1    | MOHAMMED FAHIM ANWAR                                  |
| Rema    | ark :             | Dismissed-Ord dt:21/10/2020                          |                        |        |                                                       |
| Bail N  | No. :             | 1                                                    |                        |        |                                                       |
| Earlie  | er Court Details  |                                                      |                        |        |                                                       |
| Case    | No.               | BAIL APPLICATION / 03173 / 2020                      |                        |        |                                                       |
| Decis   | sion Date :       | 2020-09-01                                           | Judge Name/Designation | in : j | SHRI NAVEEN KUMAR SHARMA/Additional Sessions<br>Judge |
| Orde    | er :              | BAIL REJECTED BY TRIAL COURT                         |                        |        |                                                       |
| Law i   | involved in Order | IPC                                                  |                        |        |                                                       |
| Distri  | rict :            | BHOPAL                                               | Police Station         | : F    | PIPLANI Crime No. : 586/2020                          |
| 2. Case | No :              | MCRC /1225/2021                                      | Filing Date            | : 0    | 07-01-2021                                            |
| Pet.    | vs. Res.          | DEEPAK PANTHI Vs. THE STATE OF MADHYA PRADESH        |                        |        |                                                       |
| Cate    | gory              | Code of Criminal Procedure, 1973-1210205-SECTION 439 |                        |        |                                                       |
| Statu   | us :              | Pending                                              |                        |        |                                                       |
| Last (  | Order :           | List After (Weeks) (3)-Ord dt:29/04/2021             |                        |        |                                                       |
| Bail N  | No. :             | 2                                                    |                        |        |                                                       |
| Earlie  | er Court Details  |                                                      |                        |        |                                                       |

## Search Case By Lower Court Case No.

Click on **Lower Court Case No** button the following screen will appear.

|                  | HIGH COURT OF MADHYA PRADESH                                             |
|------------------|--------------------------------------------------------------------------|
| HOME CASE NUMBER | ADVOCATE NAME PARTY NAME CRIME NO. LOWER COURT CASE NO. COPYING STATUS   |
|                  |                                                                          |
|                  | CASES BY LOWER COURT CASE NUMBER                                         |
| DISTRICT:        | CASE TYPE:                                                               |
| CASE NO:         | YEAR: 2021                                                               |
|                  |                                                                          |
|                  | 1 2 3 4 5                                                                |
|                  |                                                                          |
|                  | 6 7 8 9 0                                                                |
|                  |                                                                          |
|                  | ←BACKSPACE Submit Reset                                                  |
|                  | NOTE: Please CLICK ON BOXES for selecting/entering relative information. |

|          |                 | нібн сои        | RT OF MADHY        | PRADESH           |                   |             |
|----------|-----------------|-----------------|--------------------|-------------------|-------------------|-------------|
| HOM      | 1E CASE NUMBER  | ADVOCATE NAME   | PARTY NAME CRIME N | O. LOWER COURT CA | SE NO. COPYING ST | ATUS        |
|          |                 | CASES BY        | LOWER COURT CASE   | NUMBER            |                   |             |
|          | DISTRICT: NARSI | INGHPUR CASE TY | PE:                |                   |                   |             |
| AGAR     | ALIRAJPUR       | ANUPPUR         | ASHOKNAGAR         | BALAGHAT          | BARWANI           | BETUL       |
| BHIND    | BHOPAL          | BURHANPUR       | CHHATARPUR         | CHHINDWARA        | DAMOH             | DATIA       |
| DEWAS    | DHAR            | DINDORI         | GUNA               | GWALIOR           | HARDA             | HOSHANGABAD |
| INDORE   | JABALPUR        | JHABUA          | KATNI              | KHANDWA           | KHARGONE          | MANDLA      |
| MANDSAUR | MORENA          | NARSINGHPUR     | NEEMUCH            | NIWARI            | PANNA             | RAISEN      |
| RAJGARH  | RATLAM          | REWA            | SAGAR              | SATNA             | SEHORE            | SEONI       |
| SHAHDOL  | SHAJAPUR        | SHEOPUR         | SHIVPURI           | SIDHI             | SINGRAULI         | TIKAMGARH   |
|          |                 | UJJAIN          | UMARIA             | VIDISHA           |                   |             |
|          |                 |                 |                    |                   |                   |             |
|          |                 |                 |                    |                   |                   |             |

Click on **District** Textbox and select district from the list appeared on the screen.

Click on **Case Type** Textbox and select Lower Court Case Type from the list appeared on screen.

| HOME CASE I                     | HIGH C                        | OURT OF MADHYA       PARTY NAME       CRIME NO. | P R A D E S H                | COPYING STATUS         |   |
|---------------------------------|-------------------------------|-------------------------------------------------|------------------------------|------------------------|---|
|                                 | CASES                         | BY LOWER COURT CASE N                           | UMBER                        | _                      |   |
| DISTI                           | RICT: NARSINGHPUR CA          | SE TYPE: SESSIONS TRIAL                         |                              |                        |   |
|                                 | ANTICIPATORY BAIL             | APEAL FROM ORDER (CIVIL)                        | APPEAL FROM ORDER ( CRIMINAL | ARB. AWARD APPLICATION | Â |
| ARBITRATION CASE                | BAIL APPLICATION              | CHAMBER SUMMONS                                 | Civil Appeal Supreme Court   | CIVIL APPEAL(Regular)  |   |
| CIVIL REVISION                  | CIVIL SUIT-A                  | CIVIL SUIT-B                                    | COMMERCIAL APPEAL            | COMMERCIAL SUITS       |   |
| COMPANY PETITION                | COMPLAINT (UNREGISTERED)      | COUNTER CLAIM                                   | CRIMINAL APPEAL (Regular)    | CRIMINAL APPLICATION   |   |
| CRIMINAL CASE (REGULAR)         | CRIMINAL COMPLAINT            | CRIMINAL MISC APPLICATION                       | CRIMINAL Misc. Appeal        | CRIMINAL REVISION      |   |
| DEPARTMENTAL ENQUIRY            | DETENTION ORDER               | ELECTITION PETITION                             | EXCISE APPEAL                | EXECUTION ARBITRATION  |   |
| EXECUTION CLASS-A               | EXECUTION CLASS-B             | EXECUTION MOTOR ACCIDENT CL                     | EXTERNMENT ORDER             | F.D. APPLICATION       |   |
| F.I.R./C.R.                     | FAMILY COURT (APPLICATION)    | FAMILY COURT CASE                               | FIRST APPEAL ( CIVIL )       | FOREST CASES (POR)     |   |
| I.T.A.                          | INDUSTRIAL DISPUTE ACT        | L.R.M.A.                                        | LAND ACQUISITION REFERENCE   | LAND REFERENCE         |   |
| M.P.Industrial Relations (MPIR) | MACT Misc. Appeal (MA)        | MACT Misc. Application                          | MARRIAGE PETITION.           | MISC. CIVIL CASE       |   |
| Misc. Criminal Case (MCRC)      | MISC. JUDICIAL CASE ( CIVIL ) | MISC. JUDICIAL CASE ( CRIMINAL                  | MISC. JUDICIAL CASE ACCIDENT | MISC.CIVIL APPEAL      |   |
| MISC.CIVIL APPLN.               | MJC ARBITRATION               | MJC GUARDIAN & WARDS ACT                        | MJC INSOLVENCY ACT           | MJC MUSLIM WAKF ACT    |   |

| HIGH COURT OF MADHYA PRADESH                                                                    |
|-------------------------------------------------------------------------------------------------|
| HOME CASE NUMBER ADVOCATE NAME PARTY NAME CRIME NO. LOWER COURT CASE NO. COPYING STATUS         |
| CASES BY LOWER COURT CASE NUMBER                                                                |
| DISTRICTE NARSINGHPUR CASE TYPE: SESSIONS TRIAL                                                 |
| CASE NO: 169 YEAR:                                                                              |
| 1     2     3     4     5       6     7     8     9     0       ←BACKSPACE     Submit     Reset |
| NOTE: Please CLICK ON BOXES for selecting/entering relative information.                        |
|                                                                                                 |
|                                                                                                 |
|                                                                                                 |
|                                                                                                 |

Type the **Lower Court Case No.** using numeric buttons appeared on screen.

Click on **Year** Textbox and select lower court case year from the list appeared on the screen. Click Submit button to get result.

|      |                  | HIGH         | COU      | RT OF MADI       | IYA P  | RADESH    |                  |            |  |
|------|------------------|--------------|----------|------------------|--------|-----------|------------------|------------|--|
| HOME | CASE NUMBER      | ADVOCATE NAM | ME P     | ARTY NAME CRI    | ME NO. | LOWER COU | RT CASE NO. COPY | ING STATUS |  |
|      |                  | CAS          | ES BY L  | OWER COURT C     | ASE NU | JMBER     |                  |            |  |
|      | DISTRICT: NARSIN | GHPUR        | CASE TYP | E: SESSIONS TRIA | L      |           |                  |            |  |
|      | CASE NO: 169     |              | YEAR:    | 2018             |        |           |                  |            |  |
| 2021 | 2020             | 2019         |          | 2018             |        | 2017      | 2016             | 2015       |  |
| 2014 | 2013             | 2012         |          | 2011             |        | 2010      | 2009             | 2008       |  |
| 2007 | 2006             | 2005         |          | 2004             |        | 2003      | 2002             | 2001       |  |
| 2000 | 1999             | 1998         |          | 1997             |        | 1996      | 1995             | 1994       |  |
| 1993 | 1992             | 1991         |          | 1990             |        | 1989      | 1988             | 1987       |  |
| 1986 | 1985             | 1984         |          | 1983             |        | 1982      | 1981             | 1980       |  |
| 1979 | 1978             | 1977         |          | 1976             |        | 1975      | 1974             | 1973       |  |
| 1972 | 1971             | 1970         |          | 1969             |        | 1968      | 1967             | 1966       |  |
|      |                  |              |          | 1965             |        |           |                  |            |  |
|      |                  |              |          |                  |        |           |                  |            |  |

Result shows all the Case Numbers with same Lower Court Case Number provided in search.

| HOME CASE NUMBER ADVOCATE NAME PARTY NAME CRIME NO. LOWER COURT CASE NO. COPYING STATUS                                                                                                    |
|----------------------------------------------------------------------------------------------------|
|                                                                                                    |
| 1.         Case No         MCRC /14067/2018         Filing Date         06-04-2018           Pet. vs. Res.         :         PYARELAL MEHRA Vs. THE STATE OF MADHYA PRADESH         :         :         :         :         :         :         :         :         :         :         :         :         :         :         :         :         :         :         :         :         :         :         :         :         :         :         :         :         :         :         :         :         :         :         :         :         :         :         :         :         :         :         :         :         :         :         :         :         :         :         :         :         :         :         :         :         :         :         :         :         :         :         :         :         :         :         :         :         :         :         :         :         :         :         :         :         :         :         :         :         :         :         :         :         :         :         :         :         : <td:< td="">         :         :         <td:< td=""></td:<></td:<> |
| Status         Dispond           Date of Disposal         16-04-2018           Date software         Case Allowed-Ord dt:16/04/2018                                                                                                    |
| Bail No. : 1 Earlier Court Details Case No. : SESSIONS TRIAL / 00169 / 2018 Case No. : SESSIONS TRIAL / 00169 / 2018 Decision Date : SHRI VIVEK PATE / Additional Sessions Indee                                                                                                    |
| Order         BAIL REJECTED           Law involved in Order         IPC AND DOWRY PROHIBITION ACT           District         INARSINGHUR           Police Station         THEMI           Crime No. 79/2018                                                                                                    |
| Pet. vs. Res.         CRA / 11/2020         Filing Date         04-01-2020           Pet. vs. Res.         SHAMREZ ALAM @ SHERU MUSALMAN Vs. THE STATE OF MADHYA PRADESH         Category         Indian Penal Code, 1860-12101-01-CONVCITION WITH JAIL-IMPRISONMENT UPTO 3 YEARS.           Status         Pending         Last Order         I A Rejected (2465/2020)-Ord dt:28/08/2020           Bail No.         0         0         0                                                                                                    |
| Earlier Court Details Case No. : SESSIONS TRIAL / 00169 / 2018 Decision Data -: 2019 13 13 Under Name/Decisionation -: RALENDRA KUMAR NAGRUBE/Sorcional Under                                                                                                    |
| Order : R.I. FOR FIVE YEARS AND FINE OF RS. 2000/-<br>Law involved in Order : IPC                                                                                                    |
| District CDD CADADWADA Colore No. CA/2019                                                                                                    |

# **Copying Status**

Click on **Copying Status** button and the screen appeared as below. Type the **Application No** and **Year** by Using the Numeric Key buttons.

| High Court of Madhya Pradesh                            |  |
|---------------------------------------------------------|--|
| Court: Jabalpur v Status of Application No. 1 Year 2021 |  |
| 1 2 3                                                   |  |
| 4 5 6                                                   |  |
| 7 8 9                                                   |  |
| 0 Clear                                                 |  |
| Fetch Status Back to Home                               |  |
|                                                         |  |

Click on **Fetch Status** Button to get the status of Application No. provided.

|                   |                                                            |                                          |                                | Co                        | nving Section             | n                                                           |                  |            |                           |                 |
|-------------------|------------------------------------------------------------|------------------------------------------|--------------------------------|---------------------------|---------------------------|-------------------------------------------------------------|------------------|------------|---------------------------|-----------------|
|                   |                                                            |                                          |                                | Cu                        | pying sector              |                                                             |                  |            |                           |                 |
| APPLICATION DET   | AILS                                                       |                                          |                                |                           |                           | CASE DETAILS                                                |                  |            |                           |                 |
|                   | F                                                          | Application No                           | . 1 / 2021                     |                           |                           | Case No.                                                    | : CRA            | 5966/2020  | Bench                     |                 |
| Applicant Name    | Mr.R.R. Patle (Advo                                        | cate)                                    | Application Type               | : Expr                    | ess                       | Petitioner                                                  |                  |            |                           |                 |
| Applicant         | Bar Room Baihar Ci                                         | vil Court Baihar I                       | District Balaghat(m.p          | )mb. 9993875046           | , Near Post               | Respondent                                                  | 1                |            |                           |                 |
| Address           | Office, 481111                                             |                                          | D-line Data                    |                           |                           | Judge                                                       |                  |            |                           |                 |
| Received Date :   | 01-01-2021                                                 |                                          | Delivery Date                  | : 04-0                    | 1-2021                    | Disposal Date                                               | 1                |            | Status                    | ,               |
| Recieved          | 48                                                         |                                          | Amt. Rec. By Post              | : 0                       |                           | DA Inf.                                                     | 1                |            |                           |                 |
| Purpose           | Private                                                    |                                          | Status                         | : Disp                    | osed                      |                                                             |                  |            |                           |                 |
| APPLICATION STAT  | TUS                                                        |                                          |                                |                           |                           |                                                             |                  |            |                           |                 |
| Application alre  | ady Delivered on                                           | 04-01-2021                               |                                |                           |                           |                                                             |                  |            |                           |                 |
|                   | ady Delivered on                                           | 04-01-2021                               |                                | Total<br>(B)              |                           | Expenditure<br>(C)                                          |                  |            | Total<br>(D)              | Due An          |
| Application alrea | ady Delivered on<br>L<br>Rece (A<br>Rec. Amt. Thru<br>Post | 04-01-2021<br>ipt<br>Further Amt.        | Further Amt. By<br>Post        | Total<br>(B)<br>(1+2+3+4) | Refund Amt./              | Expenditure<br>(C)<br>Postage & Registration<br>Amt.        | Court Fee        | мос        | Total<br>(D)<br>(5+6+7+8) | Due An          |
| Application alree | L Rece Amt. Thru<br>Post (2)                               | 04-01-2021<br>ipt<br>Further Amt.<br>(3) | Further Amt. By<br>Post<br>(4) | Total<br>(B)<br>(1+2+3+4) | Refund Amt./<br>MO<br>(5) | Expenditure<br>(C)<br>Postage & Registration<br>Amt.<br>(6) | Court Fee<br>(7) | мос<br>(8) | Total<br>(D)<br>(5+6+7+8) | Due An<br>(D-B) |